# Solución de Lectura UHF Saxxon ASR265X

**Consejos:** La comunicación rs232 es un método con poca tolerancia a fallos y es altamente susceptible a las interferencias. Por ejemplo, si usa algún dispositivo USB a dispositivo en serie, o si la computadora tiene fugas y no está conectada a tierra, causará problemas con la comunicación RS232.

No hay conexión en Software **New Passive Demo.** Este software es para productos antes del 2016. SDK solo es compatible con Delphi. Este software no esta disponible para productos después del 2016.

| New Passive Demo | (Version:3.0.0.0) | PC Demo(F3 | ()<br>Read Demo | o(F4) Custo | 💥<br>m Parameters | EPC Write | -    |            | ×  |
|------------------|-------------------|------------|-----------------|-------------|-------------------|-----------|------|------------|----|
| Serial Port:     | COM5              | × 1        | BaudRate:       | 9600        | ~                 |           | Conr | nect(C)    |    |
|                  |                   |            |                 |             |                   |           |      |            |    |
|                  |                   |            | Activ           | e Reader    |                   |           |      |            |    |
|                  |                   |            | Reader          | r Version:  |                   |           |      |            |    |
|                  |                   |            | Reader Ad       | dress: 65   | 535               |           |      |            |    |
|                  |                   |            |                 |             |                   |           |      |            |    |
|                  |                   |            |                 |             |                   |           |      |            |    |
|                  |                   |            |                 |             |                   |           |      |            |    |
|                  |                   |            |                 |             |                   |           |      |            |    |
|                  |                   |            |                 |             |                   |           |      | IT I OTHER | E. |

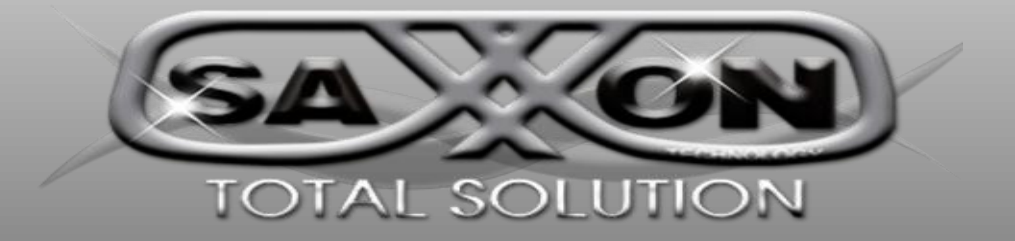

La ultima versión del software utiliza la nueva tecnología, el lenguaje del paquete de desarrollo de SDK es compatible con Delphi, VB, VC, Java, admite la comunicación TCP / IP, RS232, también es compatible con el dispositivo anterior, utilizar la nueva versión del programa "RFIDDemo3300".

| 🙆 RFID Reader Demo - [V                                                                                                    | /er:3.3.0.2]                                                                                                    |                                                                                                    |                  |                    | _ 🗆 🗙 |
|----------------------------------------------------------------------------------------------------|----------------------------------------------------------------------------------------------------|----------------------------------------------------------------------------------------------------|------------------|--------------------|-------|
| CONNECT(C) LANGUAGE HE                                                                                                    | ELP(H)                                                                                                    |                                                                                                    |                  |                    |       |
| CHOOSE INTERFACE                                                                                                    |                                                                                                    |                                                                                                    |                  |                    |       |
|                                                                                                    | NET INTERFACE                                                                                                    | O USB INTERFACE                                                                                                    |                  |                    |       |
| SERIAL INTERFACE PortName COM5                                                                                                    | ✓ BaudRate                                                                                                    | 9600 V Auto Switch                                                                                                    |                  |                    |       |
| [ATTENTIONS]<br>1. Any problem of reader, ple                                                                                                    | ease restore the facto                                                                                                    | ry settings [CONNECTBASE SETT                                                                                                    | ING SDefa        | ault AllSet Para]; |       |
| 2. When connect the reader a                                                                                                    | and get or set parame                                                                                                    | eters, keep the reader silent (to prev                                                                                                    | ent data co      | onflicts);         |       |
| <ol> <li>Confirm the reader how to<br/>Use RS232 or RS485,Please ch<br/>Use Lan or WIFI,Please choose<br/>(This software is only<br/>Use USB, Please choose the us</li> <li>When the reader is connect<br/>if the controller shows the<br/>WG26 usually set 9 or 5; WG</li> <li>EPC Number(Hex card): 01-<br/>Byte Offset=0, WG26 card number<br/>Byte Offset=4, WG26 card number</li> </ol> | b connect pc:<br>hoose the serial interface,<br>e the net interface, and fill in<br>y applicable to the reader t<br>isb interface.(Virtual serial<br>cted to the controller<br>e same card number, p<br>334 usually set 8 or 4;<br>1-02-03-04-05-06-07-08<br>bber ="01-02-03", WG34 ca<br>bber ="05-06-07", WG34 ca | and fill in the correct serial port and baudrate<br>in the correct ip address and ip port.<br>is do server communications)<br>port exception)<br>through the weigand interface or syn<br>please adjust the "Byte Offset" value<br>yris485 usually set 8 or 4;<br>-09-10-11-12<br>rd number ="01-02-03-04";<br>rd number ="05-06-07-08"; | is485 inter<br>: | face.              |       |
| Time RCP Type RCP Pa                                                                                                    | Packet(HEX)                                                                                                    |                                                                                                    | Time             | Current Status     |       |
| DISCONNECTED COM5                                                                                                    | 9600                                                                                                    |                                                                                                    | Status           |                    |       |

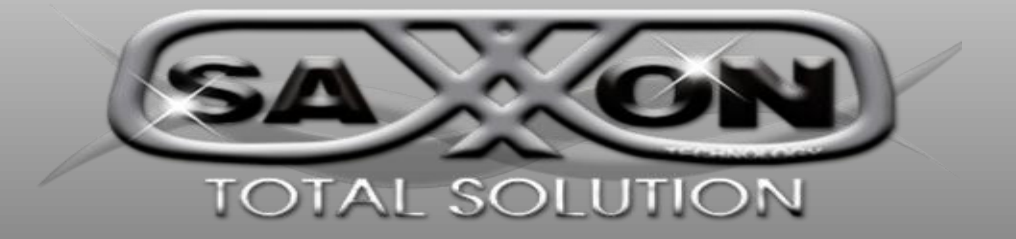

# Manual de Usuario

### 1. Introducción

Esta demostración se utiliza para leer y escribir las etiquetas de 915 MHz.

|                     | 🚳 RFID Reader Demo - [Ver:3.3.0.2] 📃 🔍                                                                                                    |
|---------------------|----------------------------------------------------------------------------------------------------|
| Menú 🗕              | CONNECT(C) LANGUAGE HELP(H)                                                                                                    |
|                     | CHOOSE INTERFACE                                                                                                    |
|                     | SERIAL INTERFACE     O NET INTERFACE     O USB INTERFACE                                                                                                    |
|                     | SERIAL INTERFACE           PortName         COM5         BaudRate         9600         Auto Switch                                                                                                    |
| Demostracion        | (ATTENTIONS)                                                                                                    |
|                     | <ol> <li>Any problem of reader, please resolve the reador y settings (control = 50.45 ± 0.1 mod = 50.45 ± 0.1 mod = 50.45 \pm 0.1 mod = 50.45 \pm 0.1 mod =</li></ol> |
|                     | <ol> <li>Confirm the reader how to connect pc:<br/>Use RS232 or RS465,Please choose the serial interface, and fill in the correct serial port and baudrate.<br/>Use Lan or WIFI,Please choose the net interface, and fill in the correct ip address and ip port.<br/>(This software is only applicable to the reader to do server communications)<br/>Use USB, Please choose the usb interface (Virtual serial port exception)</li> <li>When the reader is connected to the controller through the weigand interface or syris485 interface,<br/>if the controller shows the same card number, please adjust the "Byte Offset" value:<br/>WG26 usually set 9 or 5; WG34 usually set 8 or 4;</li> </ol>                                                                                                    |
|                     | 5.EPC Number(Hex card): 01-02-03-04-05-06-07-08-09-10-11-12<br>Byte Offset=0, WG26 card number ="01-02-03",WG34 card number ="01-02-03-04";<br>Byte Offset=4, WG26 card number ="05-06-07",WG34 card number ="05-06-07-08";                                                                                                    |
| Información<br>Real | Time RCP Type RCP Packet(HEX) Time Current Status                                                                                                    |
| Estado              | DISCONNECTED COM5 9600 Status.                                                                                                    |

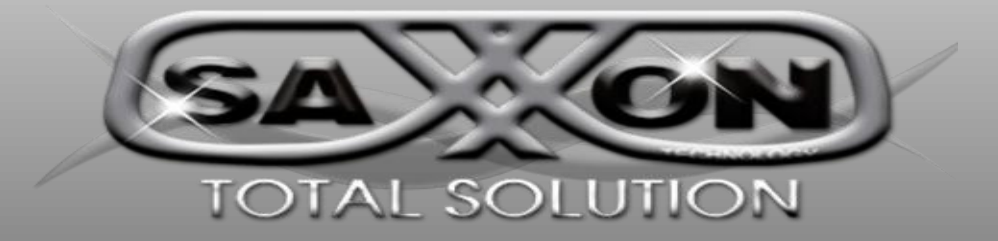

# 2. Comunicación

#### 2.1 Interfaz serial

2.1.1. Conectar el lector a la computadora con el puerto serial (asegúrese de que las conexiones sean correctas y obtenga el número de serie de la computadora).

2.1.2. Elección del método de comunicación, "Interfaz Serial", selecciona el nombre del puerto correcto y la velocidad de transmisión.

| 🔌 RFID Reader    | Demo   | - [Ver:3.3.0.2] |                      |                                                | _ 🗆 🗙  |
|------------------|--------|-----------------|----------------------|------------------------------------------------|--------|
| CONNECT(C) LA    | NGUAGE | HELP(H)         |                      |                                                |        |
| CHOOSE INTERFAC  | E      |                 |                      |                                                |        |
| SERIAL INTER     | RFACE  |                 | <b>USB INTERFACE</b> | <br>Elección de interfaz                       |        |
| SERIAL INTERFACE |        |                 |                      |                                                |        |
| PortName         | COM5   | ✓ BaudRate      | 9600 V Auto Switch   | <br>Elección de puerto y veloci<br>transmisión | dad de |

2.1.3 Haga click en "Conectar", al conectarse la pantalla se muestra como la siguiente imagen.

| 🙆 RFID F     | Reader Dei | mo - [Ver:3.3.0.2]            |                                    |                  |      |         |       |                       |           | ;            |
|--------------|------------|-------------------------------|------------------------------------|------------------|------|---------|-------|-----------------------|-----------|--------------|
| DISCONNE     | CT(C) LAN  | GUAGE RCP LOGGING(L)          | HELP(H)                            |                  |      |         |       |                       |           |              |
| READ DEMO    | BASE SET   | TINGS SENIOR SETTINGS         | ISO18000-6B READ&WRITE             | EPC(GEN 2) REAL  | 0&WF | RITE    |       |                       |           |              |
| Div Ant [    | Div Addres | s 🗌 Div Alarm 📄 Is 4 Byte     | Byte offset-0 🗸                    |                  |      |         |       | Count                 |           | Sum          |
| No. Ar       | nt Addres  | s Hex/Dec/WG Le               | ength Hex Card                     |                  |      |         |       | Last T                | ime       | Repeat Count |
|              |            |                               |                                    |                  |      |         |       |                       |           |              |
| Sing         | le Read    | Clear                         | Export                             | Start Rea        | d    |         |       |                       |           |              |
| Time         | RCP Type   | RCP Packet(HEX)               |                                    |                  | ^    | Time    |       | Current Status        |           |              |
| 09:52:02 645 | RCP RSP    | CC FF FF 81 00 1C 1E 01 6E 5  | 4 5D 66 6F 78 82 03 0A 00 06 00 1  | E 0A 0F 01 10 0  |      | 09:52:0 | 6 532 | CONNECT: DisConne     | ected.    |              |
| 09:52:43 693 | RCP CMD    | 7C FF FF 82 32 00 D2          |                                    |                  |      | 09:52:4 | 3 676 | CONNECT: not conn     | ect reade | r,connecting |
| 09:52:43 804 | RCP RSP    | CC FF FF 82 00 22 0A 20 77 77 | 7 77 2E 41 6F 73 69 64 2E 63 6F 6I | D 20 0A 20 50 56 |      | 09:52:4 | 3 846 | Action Information Su | ccess     |              |
| 09:52:43 867 | RCP CMD    | 7C FF FF 81 32 00 D3          |                                    |                  |      | 09:52:4 | 3 854 | CONNECT: Connecte     | ed.       |              |
| 09:52:43 969 | RCP RSP    | CC FF FF 81 00 1C 1E 01 6E 5  | 4 5D 66 6F 78 82 03 0A 00 06 00 1  | E 0A 0F 01 10 0  | ~    | 09:52:4 | 3 990 | Action BASE Parame    | ters Succ | ess          |
| CONNEC       | TED        | COM5 9600                     | Type:PC - Version:V3.68            | - Address: 65535 | Ac   | tion BA | SE Pa | rameters Success      |           |              |

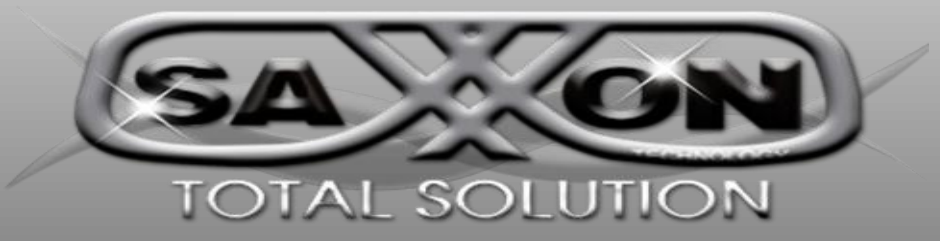

## 3. Parámetros

La lectora se debe conectar con el software para establecer los parámetros, elegir "configuración de base".

| 🔌 RFID Reader         | Demo - [Ver:3.3.0.2]         |                                    |                         |                                            | _ 🗆 🗙 |
|-----------------------|------------------------------|------------------------------------|-------------------------|--------------------------------------------|-------|
| DISCONNECT(C)         | LANGUAGE RCP LOGGING(L)      | HELP(H)                            |                         |                                            |       |
| READ DEMO BASE        | SETTINGS SENIOR SETTINGS     | ISO18000-6B READ&WRITE             | EPC(GEN 2) READ&WRITE   |                                            |       |
| Wiegand Parameters    | Input Zone                   |                                    |                         |                                            |       |
| Byte Offset: 0        | Byte Pulse Width: 10         | *10us Out Interval: 30             | ) 불 *10ms Pulse Perio   | d: 15 ≑ *100us                             |       |
| Basic Parameters Inp  | out Zone                     |                                    |                         |                                            |       |
| Work Mode:            | Passive Y Output M           | lode: 6-WG26 V                     | Read Interval: 10       | ) 🖶 ms                                     |       |
| Power Size:           | 30 dBi 🗸 Trigger:            | Close ~                            | Same ID interval: 1     | s s                                        |       |
| Buzzer:               | Enabled V Card Typ           | e: EPC(GEN 2)Single                | e-Tag                   | ~                                          |       |
| Free Deservations law | 17                           |                                    |                         |                                            |       |
| Freq Parameters inp   | Lt Zone                      |                                    |                         |                                            |       |
| Hopping Enabled:      | Enabled Y China              | America Europe                     | Hopping Value: 902.0    | <ul> <li>✓ - 925.0 ✓ MHz</li> </ul>        |       |
| Senior Parameters Ir  | put Zone                     |                                    |                         |                                            |       |
| Antenna:              |                              | 13 🛄 ANT4                          |                         |                                            |       |
|                       |                              |                                    |                         |                                            |       |
| Get Para( <u>G</u> )  | Set Para( <u>S</u> )         | Default All( <u>A</u> )            |                         |                                            |       |
| Init for WG26         | Init for WG34                | Init for Syris485                  | Init for NET(X)         | Init for WIFI( <u>W</u> )                  |       |
| Time RCP Ty           | e RCP Packet(HEX)            |                                    | ^ Time                  | e Current Status                           | ^     |
| 09:52:02 645 RCP RSI  | CC FF FF 81 00 1C 1E 01 6E 5 | 4 5D 66 6F 78 82 03 0A 00 06 00 1  | E 0A 0F 01 10 0 09:52   | :06 532 CONNECT: DisConnected.             |       |
| 09:52:43 693 RCP CM   | D 7C FF FF 82 32 00 D2       |                                    | 09:52                   | 2:43 676 CONNECT: not connect reader,conne | cting |
| 09:52:43 804 RCP RSI  | CC FF FF 82 00 22 0A 20 // / | / // 2E 41 6F /3 69 64 2E 63 6F 6L | 09:52 09:52 09:52       | 243 846 Action Information Success         |       |
| 09:52:43 969 RCP RSI  | CC FF FF 81 00 1C 1E 01 6E 5 | 4 5D 66 6F 78 82 03 0A 00 06 00 1  | E 0A 0F 01 10 0 V 09:52 | 2:43 990 Action BASE Parameters Success    | ~     |
|                       | COM5 9600                    | Type:PC - Version:V3.68 -          | Address: 65535 Action E | BASE Parameters Success                    |       |

Cambie cualquier parámetro, es necesario hacer click "Set para"" y luego se cambiarán los parámetros de la lectora.

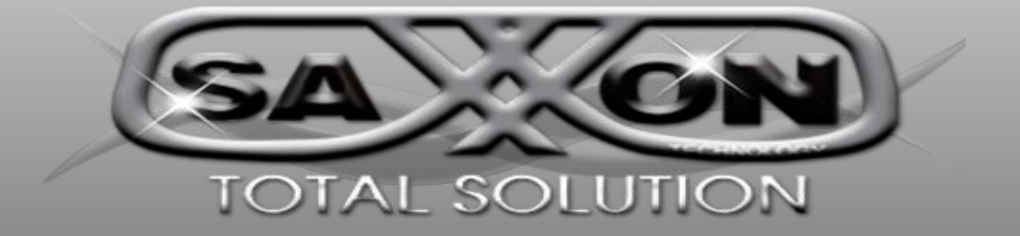

#### 3.1 Especificación de parámetros.

#### 3.1.1 Parámetros Wiegand de zona de entrada.

Los parámetros de wiegand tienen que ver con el interfaz wiegand del controlador, sólo cuando el modo de salida del lector es la opción wiegand26 o wiegand34 entonces puede ser eficaz.

**Byte Offset (desplazamiento de byte):** La etiqueta EPC tiene datos de 12 bytes, los primeros datos predeterminados de 3 o 4 bytes, si establece un valor de compensación de bytes, los datos de salida comenzarán desde el valor establecido.

#### OUT Interval (intervalo de salida): Invalido

Pulse width (ancho de pulso): Está asociado con la interfaz del controlador.

Pulse period (periodo de pulso): Está asociado con la interfaz del contador.

#### 3.1.2 Parámetros básicos de la zona de entrada.

Work mode (modo de trabajo): comando, activo y pasivo.

1. **Comand ( mando):** El lector no funciona, cuando la PC manda una orden al lector, la pc trabaja una vez, y la PC funciona.

2. Active (activo): Trabajo de lectura, si lee la etiqueta, envía automáticamente los datos a la PC.

3. **Passive (pasivo):** Trabajo de lectura, no envía automáticamente datos a la PC, cuando la PC envía el comando al lector, luego envía los últimos datos a la PC.

**Output Mode (Modo de salida):** RS232 (USB), RS484 (wifi), TCP/IP, CANBUS, Syris, Wiengad26 y Wiegand34.

1. **RS232(USB):** Interfaz serial, pricipalmente para conectar PC, una interfaz serial solo se puede conectar un lector.

2. **RS485(WIFI):** Interfaz serial, principalmente para conectar PC, una interfaz serial solo se puede conectar un lector Múltiple (max32).

3. **TCPIP**: Red, a través de LAN o WAN para la comunicación con PC.

- 4. CAMBUS: bus de control de red en el área de trabajo.
- 5. Syris: protocolo de Taiwan
- 6. Wiegand26: protocolo del controlador
- 7. Wiegand34: protocolo del controlador

**Read Interval (intervalo de lectura):** Es la frecuencia de lectura de la lectora. Nota: por lo general, mas de 10ms, demasiado pequeño, acortará la vida útil del lector.

Power size (tamaño de potencia): Ajuste de la potencia de transmisión, el valor máximo de 30.

Trigger (gatillo): cerrado y activación bajo.

- 1. Close (cerrar): cerrar la activación para leer la etiqueta.
- 2. Low trigger( gatillo bajo): nivel de activación conectado al nivel bajo.

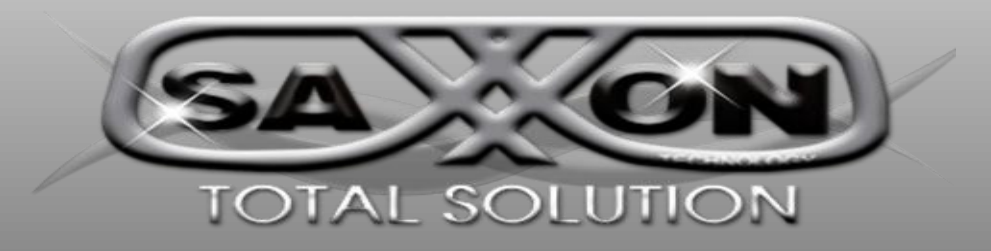

Same ID Interval (mismo ID de intervalo): Los mismos datos de la etiqueta se transmiten solo una vez en el tiempo establecido.

Buzzer (Bocina): habilitar timbre.

Read Type (tipo de lectura): Tipo de etiqueta que se puede leer.

- 1. ISO18000-6B: solo leerá protocolo ISO18000-6B.
- 2. EPC (GEN2) Single Tag: solo lectura EPC(GEN2) etiqueta del protocolo a la vez.
- 3. ISO18000-6B + EPC (GEN2): solo lectura EPC(GEN2) y protocolo ISO18000-6B.

4. EPC (GEN) Multi - Tag: Lectura de tag con protocolo EPC(GEN2).

5. EPC (GEN) Multi - Data: Lectura de tag con protocolo EPC(GEN2), además de leer por defecto EPC Distrito 12 bytes de datos pueden ser leídos en otras áreas fuera de los datos (seleccionar la categoría, puede estar en los parámetros avanzados establecidos para leer otras áreas de la ubicación dela longitud de los datos, un máximo de 12 bytes.

#### 3.1.4 Parámetros mayores en la zona de entrada.

Antenna (Antena): apuntando a los parámetros de aplicación del lector de tarjetas multicanal. (lector de tarjetas divididas), la integración de la antena del lector de tarjetas por defecto 1.

Max Tags (etiquetas máximas): Cuando cambie el tipo de lectura a "EPC (GEN2) Multi-Tag", limitar etiqueta contar como máximo una vez leído.

Other Memory (otra memoria): cuando se cambia el tipo de lectura a "EPC (GEN2) Multi-Data", datos EPC + datos del banco de memoria.

Star address (dirección de inicio): Cuando cambie el tipo de lectura a "EPC (GEN2) Multi datos, banco de datos de la dirección de inicio.

Length (longitud): cuando cambie el tipo de lectura a "EPC (GEN2) multi datos, longitud de datos del banco de memoria.

#### 3.1.5 Parámetros de frecuencias en la zona de entrada

Hopping Enableb (salto habilitado): habilitar salto; generalmente opción habilitar.

| Ni Ib Redder        | Bellio - [velisi | 2012]         |                |          |                      |             |
|---------------------|------------------|---------------|----------------|----------|----------------------|-------------|
| DISCONNECT(C)       | LANGUAGE RCP     | LOGGING(L) H  | IELP(H)        |          |                      |             |
| EAD DEMO BASE       | SETTINGS SENIOR  | SETTINGS ISC  | 018000-68 READ | &WRITE E | PC(GEN 2) READ&WRITE |             |
| Address Config      |                  |               |                |          |                      | 1           |
| Old Address:        | 6553             | 5 Ne          | w Address:     |          | 65535                | Set Address |
| SYRIS Config(Custor | m)               |               |                |          |                      |             |
| Syris SN:           | 000000           | 01 Syr        | is ID:         | 1        | ~                    | Set Syris   |
| Time Config(Custom  | )                |               |                |          |                      |             |
| Now Time:           | 01/04/2019 10:   | 23:07 a.m. Re | ader Time:     |          |                      | Get Set     |
| Soft Config(Custom) |                  |               |                |          |                      |             |
| Temp:               |                  |               | Get            |          |                      | Open Close  |
| IO2 Open            | IO1 Close        | IO2 Close     | 101(           | Den      | SoftReset            |             |

#### 3.2

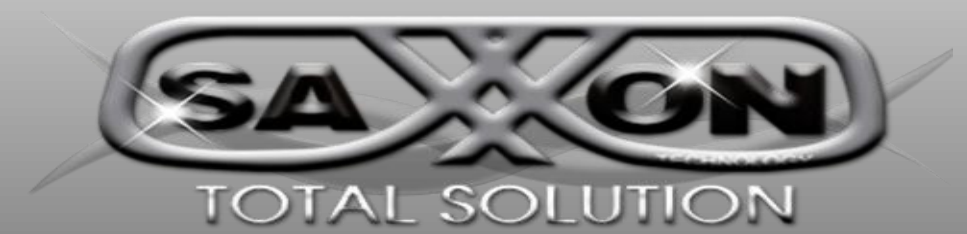

3.2.1 Especificaciones de parámetros.

3.2.2 Address config (Configuración de direcciones): Dirección de protocolo o el lector, se puede ajustar

**3.2.3 Syris Config ( configuración Syris):** Se puede configurar el número de syris del lector se puede usar cuando el modo de salida es "5-syris".

**3.2.4 Time config (configuración de tiempo):** Se puede usar un lector de versión personalizado.

**3.2.5 Soft config (configuración lenta):** Se puede usar un lector de versión personalizado.

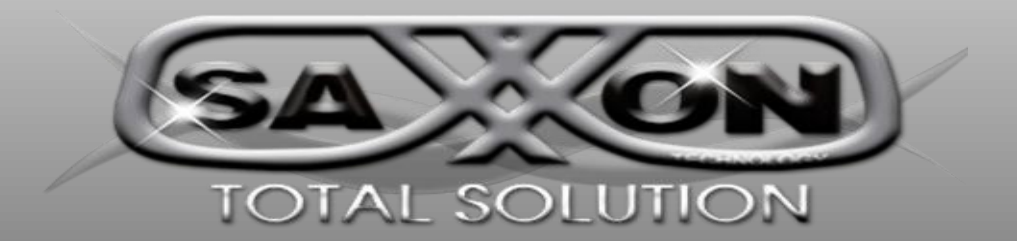

## Escritura de Tarjeta

### Escritura de la tarjeta wiegand26 (tarjeta 3 byte)

1. Conecte el lector a la computadora con el puerto serial (asegúrese de que las conexiones sean correctas y obtenga el número de serie de la computadora).

2. Abra el Software "RFID Demo.exe)", elija el puerto serial correcto, elija la velocidad de transmisión de 9600 y luego presione el botón "conectar".

| RFID F                                               | keader D                                                         | -                    | and a second second sec |                                                             |            |                                                        |                          |                                         |         |                                          |                                      |                                                |                                                         |                                                  |                |           |
|------------------------------------------------------|------------------------------------------------------------------|----------------------|----------------------------------------------------------------------------------------------------|-------------------------------------------------------------|------------|--------------------------------------------------------|--------------------------|-----------------------------------------|---------|------------------------------------------|--------------------------------------|------------------------------------------------|---------------------------------------------------------|--------------------------------------------------|----------------|-----------|
| ISCONNE                                              | ECT(C) LA                                                        | NGUAG                | E RCPL                                                                                                    | OGGING                                                      | (L) HE     | ELP(H)                                                 |                          |                                         |         |                                          |                                      |                                                |                                                         |                                                  |                |           |
| AD DEMO                                              | BASE SE                                                          | TTINGS               | SENIOR                                                                                                    | SETTING                                                     | IS ISO     | 18000-68 READ&W                                        | VRITE EI                 | PC(GEN 2)                               | READ&W  | RITE                                     |                                      |                                                |                                                         |                                                  |                |           |
| Div Ant [                                            | Div Addre                                                        | ess 🔲 I              | Div Alarm [                                                                                                    | Is 4 Byt                                                    | te Byte    | offset-0 🗸                                             |                          |                                         |         |                                          |                                      |                                                | Coun                                                    | t                                                |                | Sum       |
| o. A                                                 | nt Add                                                           | ess                  | Hex / Dec                                                                                                    | :/WG                                                        | Length     | Hex Card                                               |                          |                                         |         |                                          |                                      |                                                | La                                                      | ast Time                                         | R              | epeat Cou |
|                                                      |                                                                  |                      |                                                                                                    |                                                             |            |                                                        |                          |                                         |         |                                          |                                      |                                                |                                                         |                                                  |                |           |
|                                                      |                                                                  |                      |                                                                                                    |                                                             |            |                                                        |                          |                                         |         |                                          |                                      |                                                |                                                         |                                                  |                |           |
|                                                      |                                                                  |                      |                                                                                                    |                                                             |            |                                                        |                          |                                         |         |                                          |                                      |                                                |                                                         |                                                  |                |           |
|                                                      |                                                                  |                      |                                                                                                    |                                                             |            |                                                        |                          |                                         |         |                                          |                                      |                                                |                                                         |                                                  |                |           |
|                                                      |                                                                  |                      |                                                                                                    |                                                             |            |                                                        |                          |                                         |         |                                          |                                      |                                                |                                                         |                                                  |                |           |
|                                                      |                                                                  |                      |                                                                                                    |                                                             |            |                                                        |                          |                                         |         |                                          |                                      |                                                |                                                         |                                                  |                |           |
|                                                      |                                                                  |                      |                                                                                                    |                                                             |            |                                                        |                          |                                         |         |                                          |                                      |                                                |                                                         |                                                  |                |           |
|                                                      |                                                                  |                      |                                                                                                    |                                                             |            |                                                        |                          |                                         |         |                                          |                                      |                                                |                                                         |                                                  |                |           |
|                                                      |                                                                  |                      |                                                                                                    |                                                             |            |                                                        |                          |                                         |         |                                          |                                      |                                                |                                                         |                                                  |                |           |
|                                                      |                                                                  |                      |                                                                                                    |                                                             |            |                                                        |                          |                                         |         |                                          |                                      |                                                |                                                         |                                                  |                |           |
|                                                      |                                                                  |                      |                                                                                                    |                                                             |            |                                                        |                          |                                         |         |                                          |                                      |                                                |                                                         |                                                  |                |           |
|                                                      |                                                                  |                      |                                                                                                    |                                                             |            |                                                        |                          |                                         |         |                                          |                                      |                                                |                                                         |                                                  |                |           |
|                                                      |                                                                  |                      |                                                                                                    |                                                             |            |                                                        |                          |                                         |         |                                          |                                      |                                                |                                                         |                                                  |                |           |
|                                                      |                                                                  |                      |                                                                                                    |                                                             |            |                                                        |                          |                                         |         |                                          |                                      |                                                |                                                         |                                                  |                |           |
|                                                      |                                                                  |                      |                                                                                                    |                                                             |            |                                                        |                          |                                         |         |                                          |                                      |                                                |                                                         |                                                  |                |           |
|                                                      |                                                                  |                      |                                                                                                    |                                                             |            |                                                        |                          |                                         |         |                                          |                                      |                                                |                                                         |                                                  |                |           |
|                                                      |                                                                  |                      |                                                                                                    |                                                             |            |                                                        |                          |                                         |         |                                          |                                      |                                                |                                                         |                                                  |                |           |
| Sing                                                 | gle Read                                                         |                      | CI                                                                                                    | lear                                                        |            | Export                                                 |                          | Star                                    | rt Read |                                          |                                      |                                                |                                                         |                                                  |                |           |
| Sing                                                 | gle Read                                                         | RC                   | CI<br>P Packet(H                                                                                                    | lear<br>IEX)                                                |            | Export                                                 |                          | Star                                    | rt Read | Time                                     |                                      | Curren                                         | t Status                                                |                                                  |                |           |
| Sing<br>9<br>2:02 645                                | gle Read<br>RCP Type<br>RCP RSP                                  | RC                   | CI<br>P Packet(H<br>FF FF 81 00                                                                                                    | lear<br>IEX)                                                | GE 54 5D ( | Export                                                 | 06 00 1E 0               | Star                                    | rt Read | Time<br>09:52                            | .06 532                              | Curren                                         | t Status<br>CT: DisC                                    | Connected                                        |                |           |
| Sing<br>e<br>2:02 645<br>2:43 693                    | gle Read<br>RCP Type<br>RCP RSP<br>RCP CMD                       | RC                   | CI<br>P Packet(H<br>FF FF 8100<br>FF FF 82 32                                                                                                    | lear<br>IEX)<br>11C 1E 01 6<br>00 D2                        | SE 54 5D ( | Export<br>66 6F 78 82 03 0A 00                         | 06 00 1E C               | Star                                    | rt Read | Time<br>09:52<br>09:52                   | :06 532                              | Curren<br>CONNE<br>CONNE                       | t Status<br>CT: Dis(<br>CT: not                         | Connected                                        | I.             | nnecting  |
| Sing<br>e<br>2:02 645<br>2:43 693<br>2:43 804        | gle Read<br>RCP Type<br>RCP RSP<br>RCP CMD<br>RCP RSP            | RC<br>CC<br>TC<br>CC | Cl<br>P Packet(H<br>FF FF 81 00<br>FF FF 82 32<br>FF FF 82 32                                                                                                    | lear<br>IEX)<br>1 C 1E 01 6<br>00 D2<br>22 0A 20 7          | SE 54 5D 0 | Export<br>66 6F 78 82 03 0A 00<br>12 41 6F 73 69 64 2E | 06 00 1E 0<br>63 6F 6D 2 | Star<br>DA OF 01 10 0                   | rt Read | Time<br>09:52<br>09:52                   | 06 532                               | Curren<br>CONNE<br>CONNE<br>Action Is          | t Status<br>CT: Dis(<br>CT: not                         | Connected                                        | I.<br>eader,co | nnecting  |
| Sing<br>2:02 645<br>2:43 693<br>2:43 804<br>2:43 867 | gle Read<br>RCP Type<br>RCP RSP<br>RCP CMD<br>RCP RSP<br>RCP CMD | RC<br>CC<br>CC<br>TC | CI<br>P Packet(H<br>FF FF 81 00<br>FF FF 82 32<br>FF FF 81 20                                                                                                    | lear<br>IEX)<br>1 C 1E 01 6<br>00 D2<br>22 0A 20 7<br>00 D3 | 5E 54 5D 0 | Export<br>66 6F 78 82 03 0A 00<br>76 41 6F 73 69 64 2E | 06 00 1E 0<br>63 6F 6D 2 | Star<br>DA OF 01 10 (0<br>10 0A 20 50 5 | rt Read | Time<br>09:52<br>09:52<br>09:52<br>09:52 | 06 532<br>43 676<br>43 846<br>43 854 | Curren<br>CONNE<br>CONNE<br>Action Ir<br>CONNE | t Status<br>CT: Dis(<br>CT: not<br>rformatic<br>CT: Con | Connected<br>connect re<br>in Success<br>nected. | I.<br>sader.co | nnecting  |

3. Configuración de la base, en la tabla de opciones.

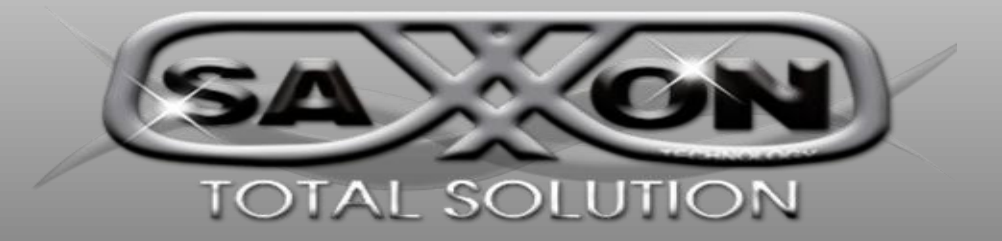

| DISCONNECT(                                                                                                    | (C) LANGU                                                                                                    | JAGE RCP L                                                                                                | DGGING(L)                                                                | HELP(H)                                          |                                                                                        |                                                           |         |                                                                      |                                                                                                 |         |  |
|----------------------------------------------------------------------------------------------------|----------------------------------------------------------------------------------------------------|----------------------------------------------------------------------------------------------------|--------------------------------------------------------------------------|--------------------------------------------------|----------------------------------------------------------------------------------------|-----------------------------------------------------------|---------|----------------------------------------------------------------------|-------------------------------------------------------------------------------------------------|---------|--|
| EAD DEMO                                                                                                    | BASE SETTIN                                                                                                    | IGS SENIOR                                                                                                | SETTINGS IS                                                              | SO18000-6                                        | B READ&WRIT                                                                            | E EPC(GEN 2) REA                                          | AD&W    | RITE                                                                 |                                                                                                 |         |  |
| Wiegand Parar<br>Byte Offset:                                                                                                    | o 🛃                                                                                                    | Zone<br>Byte PulseW                                                                                       | idth: 10                                                                 | *10us                                            | Out Interval:                                                                          | 30 🔹 *10ms                                                | Pulse   | Period: 15                                                           | *100us                                                                                          |         |  |
| Basic Paramete                                                                                                    | ters Input Zor                                                                                                    | e                                                                                                    |                                                                          |                                                  |                                                                                        |                                                           |         |                                                                      |                                                                                                 |         |  |
| Work Mode:                                                                                                    | Pas                                                                                                    | sive 🗸                                                                                                    | Output Mo                                                                | de:                                              | 6-WG26                                                                                 | Read Interv                                               | al:     | 10                                                                   | ms                                                                                              |         |  |
| Power Size:                                                                                                    | 30 0                                                                                                    | IBi ~                                                                                                    | Trigger:                                                                 |                                                  | Close                                                                                  | ✓ Same ID int                                             | terval: | 1                                                                    | s                                                                                               |         |  |
| Buzzer:                                                                                                    | Ena                                                                                                    | bled 🗸                                                                                                    | Card Type:                                                               |                                                  | EPC(GEN 2)Si                                                                           | ngle-Tag                                                  |         | ~                                                                    | ·                                                                                               |         |  |
| Freq Paramete                                                                                                    | ers Input Zone                                                                                                    |                                                                                                    |                                                                          |                                                  |                                                                                        |                                                           |         |                                                                      |                                                                                                 |         |  |
| Hopping Enal                                                                                                    | abled: Ena                                                                                                    | bled 🗸                                                                                                    | China                                                                    | America                                          | Europe                                                                                 | Hopping Value:                                            | 90      | 2.0 ~ - 93                                                           | 25.0 V MHz                                                                                      |         |  |
| Senior Parame<br>Antenna:                                                                                                    | eters Input Zo                                                                                                    | ne<br>NT 1 🗌 ANT                                                                                          | 2 🗌 ANT 3                                                                | 3 🗌 AN'                                          | Τ4                                                                                     |                                                           |         |                                                                      |                                                                                                 |         |  |
| Senior Parame<br>Antenna:                                                                                                    | eters Input Zo                                                                                                    | ne<br>NT 1 🗌 ANT                                                                                          | 2 🗌 ANT 3                                                                | 3 🗌 AN                                           | Γ4                                                                                     |                                                           |         |                                                                      |                                                                                                 |         |  |
| Senior Parame<br>Antenna:<br>Get Para                                                                                                    | eters Input Zo                                                                                                    | ne<br>NT 1 🗌 ANT                                                                                          | 2 ANT 3                                                                  | 3 🗌 AN                                           | τ4<br>sfault All( <u>Å</u> )                                                           |                                                           |         |                                                                      |                                                                                                 |         |  |
| Senior Parame<br>Antenna:<br>Get Par-<br>Init for W                                                                                                    | eters Input Zo<br>Z A<br>ra@)<br>WG26                                                                                                    | ne<br>NT 1 ANT                                                                                            | 2 ANT :                                                                  | 3 AN                                             | r 4<br>efault All( <u>A</u> )<br>for Syrie485                                          | Init for NE                                               | et (X)  |                                                                      | Init for WIFI(W)                                                                                |         |  |
| Senior Parame<br>Antenna:<br>Get Par-<br>Init for W<br>me R                                                                                                    | eters Input Zo<br>A<br>RCP Type                                                                                                    | NT 1 ANT                                                                                                  | 2 ANT :<br>ara( <u>§</u> )<br>WG34<br>EX)                                | 3 AN                                             | F 4<br>efault All( <u>A</u> )<br>for Syris485                                          | Init for NE                                               | T(X)    | Time                                                                 | Init for WIFI(W)<br>Current Status                                                              |         |  |
| Get Parame<br>Antenna:<br>Get Para<br>Init for W<br>me Rt<br>:52:02 645 RC                                                                                                    | eters Input Zo<br>A<br>ra(G)<br>VG26<br>CCP Type<br>ICP Type<br>ICP RSP                                                                                                    | NT 1 ANT                                                                                                  | 2 ANT :<br>ara(S)<br>WG34<br>EX)<br>IC 1E 01 6E 54                       | 3 AN                                             | F 4<br>efault All(Δ)<br>for Syris485<br>82 03 0A 00 06 0                               | Init for NE                                               | T(X)    | Time<br>09:52:06 532                                                 | Init for WIFI(W) CUrrent Status CONNECT: DisCon                                                 | nected. |  |
| Senior Parame<br>Antenna:<br>Get Par:<br>Init for W<br>me Ri<br>5:52:02 645 Rf<br>5:52:02 645 Rf                                                                                                    | ra(G)<br>VG26<br>CP Type<br>CP CPD                                                                                                    | NT 1 ANT<br>Set Pa<br>Init for<br>RCP Packet(HE<br>CC FF FF 81 00<br>7C FF FF 82 32 (                     | 2 ANT :<br>ara(§)<br>WG34<br>EX)<br>IC 1E 01 6E 54 :<br>X0D2             | 3 AN                                             | T 4<br>efault All( <u>A</u> )<br>for Syris485<br>82 03 0A 00 06 0                      | Init for NE                                               | ET(X)   | Time<br>09:52:06:532<br>09:52:43:676                                 | Init for WIFI(W) Current Status CONNECT: DsCon CONNECT: not cor                                 | rected. |  |
| Senior Parame           Antenna:           Get Parame           Init for W           Rescue 645           Rescue 645           R | eters input Zo<br>a (G)<br>VG26<br>CP Type<br>CP Type<br>CP CMD<br>CP RSP<br>CP CMD<br>CP RSP<br>CP RSP<br>CP RSP | NT 1 ANT<br>Set Pr<br>Init for<br>RCP Packet(HE<br>CC FF FF 182 32/<br>CC FF FF 82 32/<br>CC FF FF 82 32/ | 2 □ ANT 2<br>ara(S)<br>WG34<br>EX)<br>Co 1E 01 6E 54<br>22 0A 20 77 77 : | 3 AN<br>D4<br>Init<br>5D 66 6F 78<br>77 2E 41 6F | r 4<br>sfault All( <u>A</u> )<br>for Syrie485<br>82 03 0A 00 06 0<br>73 69 64 2E 63 61 | Init for NE<br>10 TE 0A 0F 01 10 0<br>F 6D 20 0A 20 50 56 | ET (X)  | Time<br>09:52:06:532<br>09:52:43:676<br>09:52:43:846<br>09:52:43:846 | Init for WIF(W)<br>Current Status<br>CONNECT: DisCon<br>CONNECT: Inot con<br>Action Information | nected. |  |

4. Presione el botón "Todo a valores de fabrica", cambiar el modo de trabajo a "Pasivo" y cambie el modo de salida a "1-RS232".

| 🙆 RFID Reader        | Demo - [Ver:3.3.0.2]          |                                  |                      |                                                                   | _ 🗆 🗙                 |
|----------------------|-------------------------------|----------------------------------|----------------------|-------------------------------------------------------------------|-----------------------|
| DISCONNECT(C)        | ANGUAGE RCP LOGGING(L)        | HELP(H)                          |                      |                                                                   |                       |
| READ DEMO BASE       | ETTINGS SENIOR SETTINGS       | SO18000-6B READ&WRITE            | EPC(GEN 2) READ&WRIT | E                                                                 |                       |
| Wiegand Parameters   | Input Zone                    |                                  |                      |                                                                   |                       |
| Byte Offset: 0       | Byte Pulse Width: 10          | *10us Out Interval: 30           | 主 *10ms Pulse Pe     | riod: 15 🚖 *100us                                                 |                       |
| Basic Parameters Ing | ut Zone                       |                                  | _                    |                                                                   |                       |
| Work Mode:           | Passive 🗸 Output Mo           | ode: 1-RS232/USB V               | Read Interval:       | 10 🖨 ms                                                           |                       |
| Power Size:          | 30 dBi ✓ Trigger:             | Close V                          | Same ID interval:    | 1 🗘 s                                                             |                       |
| Buzzer               | Enabled Y Card Type           | EPC(GEN 2)Single                 | a-Tag                | ~                                                                 |                       |
| Duzzei.              | Chabled · Cald Type           | Li o(delt 2)olingit              | , rug                |                                                                   |                       |
| Freq Parameters Inp  | it Zone                       |                                  |                      |                                                                   |                       |
| Hopping Enabled:     | Enabled Y China               | America Europe                   | Hopping Value: 902.0 | ✓ - 925.0 ✓ MHz                                                   |                       |
| Senior Parameters Ir | put Zone                      |                                  |                      |                                                                   |                       |
| Antenna:             | ANT 1 ANT 2 ANT               | 3 🗌 ANT 4                        |                      |                                                                   |                       |
| Oct Berry(O)         | 2+12(0)                       | D-F-HAWAY                        |                      |                                                                   |                       |
| Get Para(G)          | Set Para(S)                   | Default All(A)                   |                      |                                                                   |                       |
| Init for WG26        | Init for WG34                 | Init for Syris485                | Init for NET(X)      | Init for WIFI(W)                                                  |                       |
| Time RCP Ty          | RCP Packet(HEX)               |                                  | Ti                   | me Current Status                                                 |                       |
| 10:22:09 594 RCP RSI | CC FF FF 82 00 22 0A 20 77 77 | 77 2E 41 6F 73 69 64 2E 63 6F 6E | 20 0A 20 50 56 10    | :22:08 968 CONNECT: not conne                                     | ect reader,connecting |
| 10:22:11 255 RCP CM  | ) 7C FF FF 82 32 00 D2        |                                  | 10                   | :22:11 259 CONNECT: Connecte                                      | d.                    |
| 10:22:11 363 RCP CM  | CC FE FE 81 00 1C 1E 01 6E 54 | 5D 66 6F 78 82 03 0A 00 06 00 1  | E 0A 0E 01 10 0      | 22:11 303 Action Information Sul<br>22:11 522 Action BASE Paramet | ers Success           |
|                      |                               |                                  |                      |                                                                   |                       |
| CONNECTED            | 00005                         |                                  |                      |                                                                   |                       |
| CONNECTED            | COM2 9600                     | Type:PC - Version:V3.68 -        | Address: 05535 Actio | n BASE Parameters Success                                         |                       |

5. Pulse el botón "Set Para", si el estado actual se muestra en verde, se realizó con éxito, o sino error.

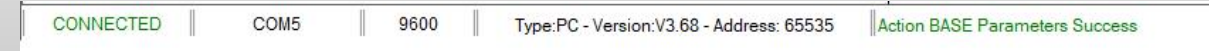

6. Selecciona en la tabla "EPC (GEN2) lectura y escritura", y presiona "F8" 5 veces.

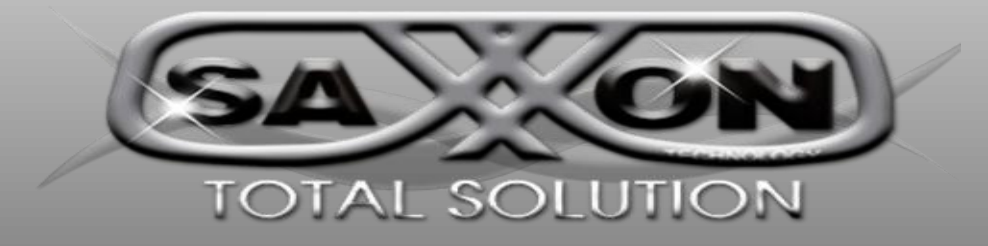

|                        | DISCONNECT(C) LANGUAGE RCP LOGGING(L) HELP(H)                                                                                                    |
|------------------------|----------------------------------------------------------------------------------------------------|
|                        | READ DEMO BASE SETTINGS SENIOR SETTINGS ISO18000-6B READ&WRITE EPC(GEN 2) READ&WRITE                                                                                                    |
|                        | Card No: 00-00-00-00-00-00-00-00-00-00 Identify(E)                                                                                                    |
|                        | EPC(GEN 2) Read                                                                                                    |
|                        | Block: 1-EPC Address: 2 Length: 2 (Length not more 16)                                                                                                    |
|                        | Data(HEX): Read( <u>A</u> )                                                                                                    |
|                        |                                                                                                    |
|                        | Block: 1-EPC V Address: 2 Length: 2 (Length not more 16)                                                                                                    |
|                        | Data(HEX): 00-00 Write(R)                                                                                                    |
|                        | Data(ASCII): 00                                                                                                    |
|                        | Quick Write Card Zone(Weigand Card)Max 4 Byte                                                                                                    |
|                        | Card lype: 3byte(W326) V Card Position: U V Auto Add I Auto Hex                                                                                                    |
|                        | DEC         HEX         WG         Hos H           Write Num:         00000000         000-000         000,00000         Minus 1         Write Tap(E12)                                                                                                    |
|                        | Be Written Num:                                                                                                    |
|                        |                                                                                                    |
|                        |                                                                                                    |
|                        | Time         RCP Type         RCP Packet(HEX)         Time         Current Status         1                                                                                                    |
|                        | 09:52:02:645         HCP RSP         CC FF FF 81:00 TC 1E 01:6E:54:50:66 FF 78:82:03:0A:00:06:00:1E:0A:0F 01:10:0         09:52:05:52:2         CONNECT:: DisConnected.           09:52:43:693         RCP CMD         7C FF FF 82:32:00 D2         09:52:43:676         CONNECT:: not connect reader, connecting |
|                        | 09:52:43 804 RCP RSP CC FF FF 82 00 22 0A 20 77 77 77 2F 41 6F 73 69 64 2E 63 6F 6D 20 0A 20 50 56 09:52:43 846 Action Information Success                                                                                                    |
|                        | 09-52:43 969 RCP RSP CC FF FF 81 00 1C 1E 01 6E 54 5D 66 6F 78 82 03 0A 00 06 00 1E 0A 0F 01 10 0                                                                                                    |
|                        | CONNECTED COM5 9600 Type:PC - Version:V3.68 - Address: 65535 Action BASE Parameters Success                                                                                                    |
| 7. Cambie el           | tipo de tarjeta a "Wiegand26", cambie la posición de la tarjeta a "0" y marque la                                                                                                    |
| <u>casilla "Auto A</u> | Add 1".                                                                                                    |
| Quick Write Card Zor   | ne(Weigand Card)Max 4 Byte                                                                                                    |
| Card Type:             | 3byte(WG26) V Card Position: 0 V Auto Add 1 Auto Hex                                                                                                    |
|                        | Plus 1                                                                                                    |
|                        | DEC HEX WG                                                                                                    |
| Write Num:             | 00000000 00-00-00 000,00000 Minus 1 Write Tag(F12)                                                                                                    |
| Be Written Num         |                                                                                                    |
|                        |                                                                                                    |
| 8. Introduzca          | el número de la tarjeta en el cuadro de texto "Número escrito".                                                                                                    |
| Quick Write Card Zor   | ne(Weigand Card)Max 4 Byte                                                                                                    |
| Card Type:             | 3byte(WG26) V Card Position: 0 V Auto Add 1 Auto Hex                                                                                                    |
|                        | Plus 1                                                                                                    |
|                        | DEC HEX WG                                                                                                    |
| Write Num:             | 00000000 00-00-00 000,00000 Minus 1 Write Tag(F12)                                                                                                    |
| Be Written Num:        |                                                                                                    |

### 9. Coloque la etiqueta en el rango de lectura del lector y presione el botón "escribir etiqueta".

| Card Type:      | 3byte(WG26) ~     | Card Position: | 0 ~           | Auto Add 1 | Auto Hex      |                |
|-----------------|-------------------|----------------|---------------|------------|---------------|----------------|
|                 | DEC               | HEX            |               | WG         | Plus 1        |                |
| Vrite Num:      | 00004909          | 00-13-2D       | 000           | .04909     | Minus 1       | Write Tag(F12) |
| Be Written Num: | 4908 [HEX: 001320 | ;]             | 4908 [HEX: 00 | 132C ]     | Write Card Su | cceed!         |

10. Trate de escribir el número de tarjeta de nuevo sin éxito.

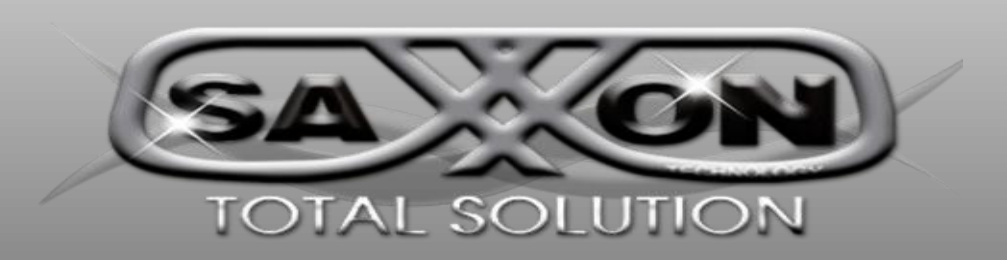

# Tabla A. Escritura de Tarjeta

### Escritura de la tarjeta wiegand34 (tarjeta 4 byte)

1. Conecte el lector a la computadora con el puerto serial (asegúrese de que las conexiones sean correctas y obtenga el número de serie de la computadora).

2. Abra el Software "RFID Demo.exe)", elija el puerto serial correcto, elija la velocidad de transmisión de 9600 y luego presione el botón "conectar".

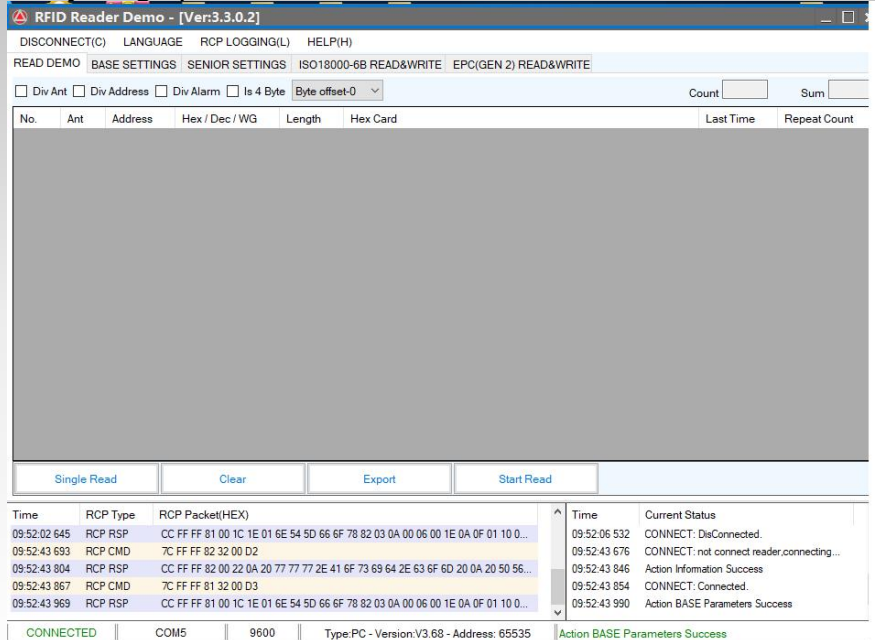

3. Configuración de la base, en la tabla de opciones.

| READ DEMO                                                           | (C) LANG                                              | NGS SENIOR SET                                                                                                    | BING(L) HELP(H                                                                                                    | )                                                                    | EPC(GEN 2) READ&W        | BITE                                                 |                                                                                                 |                                |
|---------------------------------------------------------------------|-------------------------------------------------------|----------------------------------------------------------------------------------------------------|----------------------------------------------------------------------------------------------------|----------------------------------------------------------------------|--------------------------|------------------------------------------------------|-------------------------------------------------------------------------------------------------|--------------------------------|
| Wiegand Paran<br>Byte Offset:                                       | meters Inpu                                           | t Zone<br>Byte Pulse Width:                                                                                               | 10 🚖 *10us                                                                                                    | s Out Interval: 3                                                    | 10 🚖 *10ms Pulse         | Period: 15                                           | +100us                                                                                          |                                |
| Basic Paramete                                                      | ers Input Zo                                          | one                                                                                                    |                                                                                                    |                                                                      |                          |                                                      |                                                                                                 |                                |
| Work Mode:                                                          | Ac                                                    | tive 🗸 C                                                                                                    | Output Mode:                                                                                                    | 7-WG34 ~                                                             | Read Interval:           | 10 韋                                                 | ms                                                                                              |                                |
| Power Size:                                                         | 30                                                    | idBi ∨ T                                                                                                    | Trigger:                                                                                                    | Close ~                                                              | Same ID interval:        | 1 🗘                                                  | s                                                                                               |                                |
| Buzzer:                                                             | Er                                                    | abled ~ C                                                                                                    | Card Type:                                                                                                    | EPC(GEN 2)Sing                                                       | le-Tag                   | ~                                                    |                                                                                                 |                                |
| Freq Paramete                                                       | ers Input Zor                                         | ne                                                                                                    |                                                                                                    |                                                                      |                          |                                                      |                                                                                                 |                                |
| Hopping Enal                                                        | bled: En                                              | abled V C                                                                                                    | China Ameri                                                                                                    | ca Europe                                                            | Hopping Value: 90        | 2.0 ~ - 92                                           | 5.0 ~ MHz                                                                                       |                                |
| Amenha.                                                             |                                                       | ANI 1 LI ANI 2                                                                                                    | LI ANI 3 LI A                                                                                                    | NI 4                                                                 |                          |                                                      |                                                                                                 |                                |
| Ameniña.                                                            | Ð                                                     | ANI1 _ ANI2                                                                                                    |                                                                                                    | NI 4                                                                 |                          |                                                      |                                                                                                 |                                |
| Get Para                                                            | ⊡<br>()                                               | ANI 1 ANI 2                                                                                                    | L ANI 3 L A                                                                                                    | Default All( <u>A</u> )                                              | ]                        |                                                      |                                                                                                 |                                |
| Get Para                                                            | ™a( <u>G</u> )<br>VG26                                | Set Para(§                                                                                                    | 2) ANT 3 A                                                                                                    | Default All( <u>A</u> )<br>hit for Syris485                          | Init for NET(X)          | 1                                                    | nit for WIFI( <u>W</u> )                                                                        |                                |
| Get Para<br>Init for W                                              | ra(G)<br>VG26<br>CP Type                              | Set Para(S<br>Init for WG3<br>RCP Packet(HEX)                                                                             | 34 Ir                                                                                                    | Default All( <u>A</u> )<br>htt for Slyris485                         | Init for NET(X)          | Time                                                 | nit for WIFI(W)<br>Current Status                                                               |                                |
| Get Para<br>Init for W<br>ime RC<br>5:00:55 386 RC                  | a(G)<br>VG26<br>CP Type<br>CP CMD                     | Set Para(S<br>Init for WG3<br>RCP Packet(HEX)<br>7C FF FF 82 3200 02                                                      | 2                                                                                                    | Default All( <u>A</u> )<br>iit for Syris485                          | Init for NET(X)          | Time<br>15:00:55 363                                 | nit for WIFI( <u>W</u> )<br>Current Status<br>CONNECT: not con                                  | nect reader,connecting         |
| Get Para<br>Init for W<br>ime R(<br>5:00:55 488 RC                  | a(G)<br>VG26<br>CP Type<br>CP CMD<br>CP RSP           | Set Para(3)           Init for WG3           RCP Packet(HEX)           7C FF FF 82 32 00 D2           CC FF FF 20 02 20 A | 2) 1 1 1 2 2 4 1 6 1 2 2 4 1 6 1 2 4 1 6 1 1 1 1 1 1 1 1 1 1 1 1 1 1 1 1 1 | Default AII( <u>A</u> )<br>int for Syris485<br>F 73 69 64 2E 63 6F 6 | Init for NET( <u>X</u> ) | Time<br>15:00:55 363<br>15:00:56 043                 | nit for WIFI(W)<br>Current Status<br>CONNECT: not con                                           | nect reader, connecting        |
| Get Para<br>Init for W<br>ime R<br>5:00:55 366 RC<br>5:00:56 126 RC | a(G)<br>VG26<br>CP Type<br>CP CMD<br>CP RSP<br>CP CMD | Set Para(3)           Init for WG3           RCP Packet(HEX)           7C FF FF 82 32 0002           7C FF FF 81 32 00 23 | 2<br>2<br>2<br>2<br>2<br>2<br>2<br>2<br>2<br>2<br>2<br>2<br>2<br>2                                                                                                    | Defauit All( <u>A</u> )<br>bit for Syria485                          | Init for NET( <u>X</u> ) | Time<br>15:00:55 363<br>15:00:56 043<br>15:00:56 106 | nit for WIFI(W)<br>Current Status<br>CONNECT: not come<br>CONNECT: come<br>Action Information S | nect reader,connecting<br>ted. |

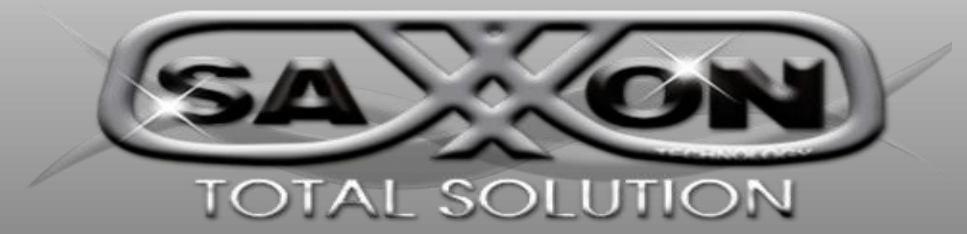

4. Presione el botón "Todo a valores de fabrica", cambiar el modo de trabajo a "Pasivo" y cambie el modo de salida a "1-RS232".

| DISCONNECT(C) LANGUAGE RCP LOGGING(L) HELP(H)<br>READ DEMO BASE SETTINGS SENIOR SETTINGS ISO18000-6B READ&WRITE EPC(GEN 2) READ&WRITE<br>Byte Offset 0 	 Byte Pulse Width: 10 	 10 	 10 	 10 	 10 	 10 	 10 	 10                                                                                                    | 🔌 RFID Reader De        | mo - [Ver:3.3.0.2]                 |                               |                       |                                 |                      |
|----------------------------------------------------------------------------------------------------|-------------------------|------------------------------------|-------------------------------|-----------------------|---------------------------------|----------------------|
| READ DEMO       BASE SETTINGS       SENIOR SETTINGS       ISO18000-68 READ&WRITE       EPC(GEN 2) READ&WRITE         Wiegand Parameters Input Zone       0       Byte Offset       0       Byte Pulse Width:       10       *10ms       Pulse Period:       15       *100us         Basic Parameters Input Zone       Output Mode:       7/WG34       Read Interval:       10       ms         Power Size:       30 dBi       Trigger:       Close       Same ID interval:       1       5       s         Buzzer:       Enabled       China       America       Europe       Hopping Value:       902.0       -       925.0       MHz         Senior Parameters Input Zone       Hopping Value:       902.0       -       925.0       MHz         Senior Parameters Input Zone       Hopping Value:       902.0       -       925.0       MHz         Senior Parameters Input Zone       Hopping Value:       902.0       -       925.0       MHz         Senior Parameters Input Zone       Init for WG26       Init for WG34       Init for Syne485       Init for NET(x)       Init for WIF(W)         Time       RCP Type       RCP Packet(HEX)       Init for WG34       Init for Syne485       Init for NET(x)       Init for WIF(W)         Time                                                                                                    | DISCONNECT(C) LAN       | IGUAGE RCP LOGGING(L) HE           | LP(H)                         |                       |                                 |                      |
| Wiegand Parameters Input Zone       Byte       Pulse Width:       10       *10us       Out Interval:       30       *10ms       Pulse Period:       15       *100us         Basic Parameters Input Zone       Work Mode:       Active       Output Mode:       72/WG34       Read Interval:       10       ms         Power Size:       30 d8i       Trigger:       Close       Same ID Interval:       1       s         Buzzer:       Enabled       Card Type:       EPC(GEN 2)Single-Tag           Freq Parameters Input Zone       Hopping Value:       902.0       925.0       MHz         Senior Parameters Input Zone       America       Europe       Hopping Value:       902.0       925.0       MHz         Senior Parameters Input Zone       America       Europe       Hopping Value:       902.0       925.0       MHz         Senior Parameters Input Zone       America       Europe       Hopping Value:       902.0       925.0       MHz         Senior Parameters Input Zone       Init for WG26       Init for WG34       Init for Syris485       Init for NET(2)       Init for WEF(W)         Senior Parameters Input Zone       Init for WG34       Init for Syris485       Init for NET(2)       Init for WEF(W)         Senior Pa                                                                                                    | READ DEMO BASE SET      | TINGS SENIOR SETTINGS ISO          | 18000-6B READ&WRITE           | EPC(GEN 2) READ&WRITE |                                 |                      |
| Byte Offset:       0       Byte Pulse Width:       10       **10us       Out Interval:       30       **10ms       Pulse Period:       15       **100us         Basic Parameters Input Zope       Work Mode:       Active       Output Mode:       7.WG34       Read Interval:       10       ms         Power Size:       30 dBi       Trigger:       Close       Same ID interval:       10       *       *         Buzzer:       Enabled       Card Type:       EPC(GEN 2)Single-Tag        *       *         Freq Parameters Input Zone       Hopping Value:       902.0 v - 925.0 v       MHz         Senior Parameters Input Zone       Ant 1       Ant 2       Ant 4         Init for WG26       Init for WG34       Init for Syris485       Init for NET(x)       Init for WFI(W)         Init for WG26       Init for WG34       Init for Syris485       Init for NET(x)       Init for WFI(W)         Ifo0 55 386       RCP CMD       7.C FF FF 82 30 00 20       7.5 69 64 2E 63 6F 6D 20 0A 20 50 56       150 05 50 36.       CONNECT: not connect needer connecting         1500 55 268       RCP RSP       C CFF FF 81 20 00 20 A 20 77 77 72 E4 1 6F 73 69 64 2E 63 6F 6D 20 0A 20 50 56       150 05 50 36.       CONNECT: Connected       150 05 50 43.       CONNECT: connected       <                                                                                                    | Wiegand Parameters Ing  | out Zone                           |                               |                       |                                 |                      |
| Basic Parameters Input Zone         Work Mode:       Active       Output Mode:       Trigger:       Close       Same ID interval:       1       1       s         Buzzer:       Enabled       Card Type:       EPC(GEN 2)Single-Tag       >       >         Freq Parameters Input Zone        China       America       Europe       Hopping Value:       902.0       >       925.0       MHz         Senior Parameters Input Zone        America       Europe       Hopping Value:       902.0       >       925.0       MHz         Senior Parameters Input Zone        America       Europe       Hopping Value:       902.0       >       925.0       MHz         Senior Parameters Input Zone        Amt 1       Amt 2       Amt 3       Amt 4         Init for WG26       Init for WG34       Init for Syris485       Init for NET(2)       Init for WFI( <u>W</u> )         Init for WG26       Init for WG34       Init for Syris485       Init for NET( <u>X</u> )       Init for WFI( <u>W</u> )         If 0.055 368       RCP RSP       CC FF FF 82 20 00 20       X0 20 77 77 77 77 77 77 77 77 77 77 77 77 77                                                                                                    | Byte Offset: 0          | Byte Pulse Width: 10 🖨             | *10us Out Interval: 30        | +10ms Pulse Peri      | od: 15 🖨 *100us                 |                      |
| Work Mode:       Active       Output Mode:       7-WG34       Read Interval:       10       ms         Power Size:       30 dBi       Trigger:       Close       Same ID Interval:       1       s         Buzzer:       Enabled       Card Type:       EPC(GEN 2)Single-Tag       v         Freq Parameters Input Zone       Hopping Enabled:       Enabled       China       America       Europe       Hopping Value:       902.0       -       925.0       MHz         Senior Parameters Input Zone       Ant 1       ANT 2       ANT 3       ANT 4         Get Para(G)       Set Para(S)       Default All(A)         Init for WG25       Init for WG34       Init for Syris485       Init for NET(X)       Init for WFI(W)         Time       RCP Type       RCP Type       RCP RSP       CC FF FF 82 20 00 2       A0 20 77 77 77 77 77 77 77 77 77 77 77 77 77                                                                                                    | Basic Parameters Input  | Zone                               |                               |                       |                                 |                      |
| Power Size:       30 dBi       Trgger:       Close       Same ID interval:       1 + s         Buzzer:       Enabled       Card Type:       EPC(GEN 2)Single-Tag          Freq Parameters Input Zone       Hopping Enabled:       Enabled       China       America       Europe       Hopping Value:       902.0 -       925.0 ×       MHz         Senior Parameters Input Zone       Ant 1       ANT 2       ANT 3       ANT 4         Get Para(g)       Set Para(g)       Default All(A)       Init for NET(X)       Init for WBI(W)         Init for WG32       Init for WG34       Init for Syris485       Init for NET(X)       Init for WEI(W)         S0:55 386       RCP RSP       CC FF FF 82 20 00 22       A 20 77 77 72 E 41 6F 73 69 64 2E 63 6F 60 20 0A 20 50 5c       500:55 436       CONNECT: onconcet reader connecting         50:05:526       RCP RSP       CC FF FF 81 20 00 12       Connect for 87 82 80 40 00 60 01 E 0A 6F 01 10 0       Time       CONNECT: onconcet ded         50:05:526       RCP RSP       CC FF FF 81 20 00 12       Soc 5265       Action BASE Parameters       15:00:55 266       Action BASE Parameters                                                                                                    | Work Mode:              | Active V Output Mode:              | 7-WG34 ~                      | Read Interval: 1      | 0 ≑ ms                          |                      |
| Buzzer:       Enabled       Card Type:       EPC(GEN 2)Single-Tag         Freq Parameters Input Zore       Hopping Enabled:       Enabled       China       America       Europe       Hopping Value:       902.0       -       925.0       MHz         Senior Parameters Input Zone       America       Europe       Hopping Value:       902.0       -       925.0       MHz         Senior Parameters Input Zone       Antenna:       Anti Anti A       Antenna:       Init for WI1       ANT 1       ANT 2       ANT 4         Init for WG26       Init for WG34       Init for Syris485       Init for NET(X)       Init for WIFI(W)         ime       RCP Type       RCP Packet(HEX)       Init for Syris485       Init for NET(X)       Iso0.55 386       CONNECT: not connect needer.connecting.         500.55 386       RCP RSP       CC FF FF 81 20 00 20       A0 20 30 55       Iso0.56 043       CONNECT: not connect needer.connecting.         500.55 286       RCP RSP       CC FF FF 81 20 01 3       3       Souther The F1 81 20 Conset       Iso0.56 286       Action BASE Parameters Success         500.55 286       RCP RSP       CC FF FF 81 20 01 Ci 1E 01 6E 54 50 66 6F 78 82 03 0A 00 06 00 1E 0A 0F 01 10 0       Iso0.56 286       Action BASE Parameters Success                                                                                                    | Power Size              | 0 dBi Y Trigger                    | Close ×                       | Same ID interval:     | ÷ s                             |                      |
| Buzzer:         Lenabled         Card Type:         EPC/GEN 2/single-1ag            Freq Parameters Input Zone         Hopping Value:         902.0 - 925.0 MHz           Senior Parameters Input Zone         America         Europe         Hopping Value:         902.0 - 925.0 MHz           Senior Parameters Input Zone         America         Europe         Hopping Value:         902.0 - 925.0 MHz           Anterna:         ANT 1         ANT 2         ANT 3         ANT 4           Get Para(G)         Set Para(S)           Init for WG26         Init for Syris485         Init for NET(X)         Init for WFI(W)           ime         RCP Type         RCP Packet(HEX)         Time         Current Status           500:55 386         RCP RSP         CC FF FF 82 32 00 D2         1500:55 063.         CONNECT: connecting.           500:55 286         RCP RSP         CC FF FF 81 20 01 20 3         Time         Current Status           500:55 265         RCP RSP         CC FF FF 81 20 01 20 3         1500:55 043.         CONNECT: connected.           500:55 265         RCP RSP         CC FF FF 81 20 01 20 3         1500:55 043.         Souther Connecting.           500:55 265         RCP RSP         CC FF FF 81 20 010 C         350 042 05 05 05.         1500:55                                                                                                    | -                       | inggo.                             | 5000                          | -                     |                                 |                      |
| Freq Parameters Input Zone         Hopping Enabled:       Enabled ✓       China       America       Europe       Hopping Value:       902.0 ✓ -       925.0 ✓       MHz         Senior Parameters Input Zone       Ant 1       Ant 2       Ant 3       Ant 4         Get Para(G)       Set Para(S)       Default All(A)       Init for WG26       Init for WG34       Init for Syris485       Init for NET(Q)       Init for WFI(W)         me       RCP Type       RCP Packet(HEX)       Time       Current Status         100:55 386       RCP RSP       C FF FF 82 20 00 2       02 30 77 77 77 2E 41 6F 73 69 64 2E 63 6F 6D 20 0A 20 50 56       15:00:55 000       CONNECT: connected.         100:55 256       RCP RSP       C FF FF 81 20 00 3       Init for 78 89 04 20 60 00 10 10 0       Isoues 51.000000000000000000000000000000000000                                                                                                    | Buzzer:                 | nabled V Card Type:                | EPC(GEN 2)Single              | -lag                  | ~                               |                      |
| Hopping Enabled:         Enabled         ✓         China         America         Europe         Hopping Value:         902.0 v          -         925.0 v         MHz           Senior Parameters Input Zone<br>Antenna:         ✓         ANT 1         ANT 2         ANT 3         ANT 4         ✓         ✓         ✓         ✓         ✓         MHz           Get Para(G)         Set Para(S)         Default All(A)         ✓         ✓         ✓         ✓         ✓         ✓         ✓         ✓         ✓         ✓         ✓         ✓         ✓         ✓         ✓         ✓         ✓         ✓         ✓         ✓         ✓         ✓         ✓         ✓         ✓         ✓         ✓         ✓         ✓         ✓         ✓         ✓         ✓         ✓         ✓         ✓         ✓         ✓         ✓         ✓         ✓         ✓         ✓         ✓         ✓         ✓         ✓         ✓         ✓         ✓         ✓         ✓         ✓         ✓         ✓         ✓         ✓         ✓         ✓         ✓         ✓         ✓         ✓         ✓         ✓         ✓         ✓         ✓         ✓         ✓         ✓                                                                                                    | Freq Parameters Input Z | one                                |                               |                       |                                 |                      |
| Get Para(G)         Set Para(E)         Default All(Δ)           Init for W226         Init for W334         Init for Syris485         Init for NET(Δ)         Init for WIFI(W)           me         RCP Type         RCP Packet(HEX).         Init for Syris485         Init for NET(Δ)         Init for WIFI(W)           00555 386         RCP CMD         7.C FF FF 82 32 00 D2         Init for 73 69 64 2E 63 6F 6D 20 0.4 20 50 56         Time         Current Status           00555 286         RCP RSP         CC FF FF 81 30 00 70         Time         Current Status           15:0055 625         RCP RSP         CC FF FF 81 00 10 10 16 E54 5D 66 6F 78 82 03 0A 00 06 00 1E 0A 0F 01 10 0         Time         Current Status           15:0055 256         RCP RSP         CC FF FF 81 00 10 12 00 16 16 15 45 D 66 6F 78 82 03 0A 00 06 00 1E 0A 0F 01 11 0 0         Time 6 Action Information Success                                                                                                    | Hopping Enabled:        | nabled V China                     | America Europe                | Hopping Value: 902.0  | ✓ - 925.0 ✓ MHz                 |                      |
| Get Para(g)         Set Para(g)         Default Milgy           Init for WG26         Init for WG34         Init for Syris485         Init for NET(X)         Init for WIFI(W)           me         RCP Type         RCP Packet(HEX)         Init for VG26         Init for VG20         Init for VG20           0055 386         RCP CMD         7C FF FF 82 32 00 D2         Init for 36 964 2E 63 6F 6D 20 0A 20 50 56         Time         Current Status           0055 128         RCP RSP         CC FF FF 81 32 00 D3         Init for 36 964 2E 63 6F 6D 20 0A 20 50 56         Time         CURRENT int connect reader connecting.           10055 258         RCP RSP         CC FF FF 81 30 0D 3         Init for 36 964 2E 63 6F 6D 10 0         Time         Current Status           10055 258         RCP RSP         CC FF FF 81 30 0D 3         Init for 36 964 2E 63 6F 6D 10 0         Time Info 36 Addin Information Success           10055 258         RCP RSP         CC FF FF 81 00 1C 1E 01 6E 54 5D 66 6F 78 82 03 0A 00 06 00 1E 0A 6F 01 11 0         Time Information Success                                                                                                    | 0.18(0)                 | 0.0.0                              | D. C. HAWAY                   |                       |                                 |                      |
| Init for WQ26         Init for WQ34         Init for Syris485         Init for NET(X)         Init for WFI(W)           ime         RCP Type         RCP Packet(HEX)         Time         Current Status           500:55 386         RCP RSP         CC FF FF 82 32 00 D2         Time         CONNECT: not connect reader,connecting,<br>15:00:55 036         CONNECT: not connect reader,connecting,<br>15:00:55 036         CONNECT: not connect reader,connect reader,connect reader,connect reader,connect reader,connect reader,co | Get Para(G)             | Set Para(S)                        | Default All( <u>A</u> )       |                       |                                 |                      |
| Image         RCP Type         RCP Packet(HEX)         Time         Current Status           500:55 386         RCP CMD         7C FF FF 82 32 00 D2         Time         CONNECT: not connect reader,connecting.           500:55 386         RCP RSP         CC FF FF 82 32 00 D2         Time         CONNECT: not connect reader,connecting.           500:55 126         RCP PMD         7C FF FF 83 20 00 Z 0A 20 77 77 77 2E 41 6F 73 69 64 2E 63 6F 6D 20 0A 20 50 55         Time         CONNECT: not connect reader,connecting.           500:55 256         RCP RSP         CC FF FF 81 00 10 7         77 77 72 E41 6F 73 69 64 2E 63 6F 6D 20 0A 20 50 55         Time         CONNECT: connected.           500:55 256         RCP RSP         CC FF FF 81 00 10 C 1E 01 6E 54 5D 66 6F 78 82 03 0A 00 06 00 1E 0A 6F 01 10 0         Time         Action BASE Parameters Success                                                                                                    | Init for WG26           | Init for WG34                      | Init for Syris485             | Init for NET(X)       | Init for WIFI(W)                |                      |
| No. 170         Tor FFF 82 32 00 D2         Tor FFF 82 32 00 D2         Tor Source reader connecting.           005536         RCP RSP         CC FFF 82 32 00 D2         Tor Source reader connecting.           0055266         RCP RSP         CC FFF 82 32 00 D2         Tor Source reader connecting.           0055126         RCP RSP         CC FFF 81 32 00 D2         Tor Source reader connecting.           0055266         RCP RSP         CC FFF 81 00 1C 1E 01 6E 54 5D 66 6F 78 82 03 0A 00 06 00 1E 0A 0F 01 10 0.         To 0.5526         Action BASE Parameters Success                                                                                                    | me BCP Type             | RCP Packet(HEX)                    |                               | Tim                   | e Current Statue                | -                    |
| 500:55:488         RCP RSP         CC FF FF 82:00:22:0A 20:77:77:72:E4:16:F73:69:64:2E:63:6F:6D:20:0A 20:50:56         15:00:56:043         CONNECT: Connected.           500:56:126         RCP CMD         7C:FF FF 81:32:00:D3         15:00:56:043         CONNECT: Connected.           500:56:256         RCP RSP         CC:FF FF 81:00:10:16:E54:50:66:6F:78:82:03:0A:00:06:00:1E:0A:0F:01:10:0         15:00:56:286         Action Information BASE Parameters Success                                                                                                    | :00:55 386 RCP CMD      | 7C FF FF 82 32 00 D2               |                               | 15:0                  | 0:55 363 CONNECT: not conne     | ct reader connecting |
| 00:56 126         RCP CMD         7C FF FF 81 32 00 D3         15:00:56 106         Action Information Success           00:56 256         RCP RSP         CC FF FF 81 00 1C 1E 01 6E 54 5D 66 6F 78 82 03 0A 00 06 00 1E 0A 0F 01 10 0         15:00:56 286         Action BASE Parameters Success                                                                                                    | :00:55 488 RCP RSP      | CC FF FF 82 00 22 0A 20 77 77 77 2 | 2E 41 6F 73 69 64 2E 63 6F 6D | 20 0A 20 50 56 15:0   | 0:56 043 CONNECT: Connecte      | d.                   |
| 00:56 256 RCP RSP CC FF FF 81 00 1C 1E 01 6E 54 5D 66 6F 78 82 03 0A 00 06 00 1E 0A 0F 01 10 0 15:00:56 286 Action BASE Parameters Success                                                                                                    | :00:56 126 RCP CMD      | 7C FF FF 81 32 00 D3               |                               | 15:0                  | 0:56 106 Action Information Suc | cess                 |
|                                                                                                    | 5:00:56 256 RCP RSP     | CC FF FF 81 00 1C 1E 01 6E 54 5D   | 66 6F 78 82 03 0A 00 06 00 1E | 0A 0F 01 10 0 15:0    | 0:56 286 Action BASE Parameter  | ers Success          |
|                                                                                                    | 100.00 200 HOL HOL      |                                    | 00 01 70 02 00 0A 00 00 00 1L | 10.0                  | 0.00 200 FIGURI DAGE Faldillet  | 10 000000            |
| CONNECTED COM5 9600 Type PC - Version V3 68 - Address: 65535 Action BASE Parameters Success                                                                                                    |                         |                                    |                               |                       |                                 |                      |

5. Pulse el botón "Set Para", si el estado actual se muestra en verde, se realizó con éxito, o sino error.

CONNECTED COM5 9600 Type:PC - Version:V3.68 - Address: 65535 Action BASE Parameters Success

6. Selecciona en la tabla "EPC (GEN2) lectura y escritura", y presiona "F8" 5 veces.

|              |              |                                                                              |                                         | ERCIGEN 2           |              | DITE                                   |                                |   |
|--------------|--------------|------------------------------------------------------------------------------|-----------------------------------------|---------------------|--------------|----------------------------------------|--------------------------------|---|
| EPC(GEN 2)   | BASE SET     | TINGS SENIOR SETTIN                                                          | GS ISO18000-68 READ&WR                  | ITE EFC(GEN 2       | ) READOW     | RILE                                   |                                |   |
| Card No:     |              | 00-00                                                                        | 0-00-00-00-00-00-00-00-00-00-00-00-00-0 | 00                  |              | Ide                                    | ntify( <u>E</u> )              |   |
| EPC(GEN 2)   | Read         |                                                                              |                                         |                     |              |                                        |                                |   |
| Block:       | 1-EPC        | V Address:                                                                   | 2 Length:                               | 2                   | (Length no   | t more 16)                             |                                |   |
| Data(HEX):   |              |                                                                              |                                         |                     |              | R                                      | ead( <u>A)</u>                 |   |
| Data(ASCII)  | ):           |                                                                              |                                         |                     |              |                                        |                                |   |
| EPC(GEN 2)   | Write Card   |                                                                              |                                         |                     |              |                                        |                                |   |
| Block:       | 1-EPC        | V Address:                                                                   | 2 Length:                               | 2                   | (Length no   | t more 16)                             |                                |   |
| Data(HEX):   |              |                                                                              | 00-00                                   |                     |              | w                                      | rite( <u>R</u> )               |   |
| Data(ASCII)  | ):           |                                                                              | 00                                      |                     |              |                                        |                                |   |
| Quick Write  | Card Zone(We | eigand Card)Max 4 Byte                                                       |                                         |                     |              |                                        |                                |   |
| Card Type:   | 38           | oyte(WG26) V Card                                                            | Position: 0 🗸 🗌                         | Auto Add 1          | Auto Hex     |                                        |                                |   |
|              |              | DEC                                                                          | HEX WG                                  |                     | Plus 1       |                                        |                                |   |
| Write Num:   |              | 00000000                                                                     | 00-00-00 000,0000                       |                     | Minus 1      | Write                                  | Tag(E12)                       |   |
| Po Writton I | Num          |                                                                              |                                         |                     |              |                                        |                                |   |
| De Windenn   |              |                                                                              |                                         |                     |              |                                        |                                |   |
|              |              |                                                                              |                                         |                     |              |                                        |                                |   |
|              |              |                                                                              |                                         |                     |              |                                        |                                | _ |
| Time         | RCP Type     | RCP Packet(HEX)                                                              |                                         |                     |              | Time Current Status                    | Current Status                 | 1 |
| 09:52:02 645 | RCP RSP      | CC FF FF 81 00 1C 1E 01 6E 54 5D 66 6F 78 82 03 0A 00 06 00 1E 0A 0F 01 10 0 |                                         |                     |              | 09:52:06 532                           | CONNECT: DisConnected.         |   |
| 09:52:43 693 | RCP CMD      | CMD 7C FF FF 82 32 00 D2                                                     |                                         | 100000              | 09:52:43 676 | CONNECT: not connect reader,connecting |                                |   |
| 09:52:43 804 | RCP RSP      | CC FF FF 82 00 22 0A 20                                                      | 77 77 77 2E 41 6F 73 69 64 2E 63        | 6F 6D 20 0A 20 50 9 | 56           | 09:52:43 846                           | Action Information Success     |   |
| 09:52:43 867 | RCP CMD      | 7C FF FF 81 32 00 D3                                                         |                                         |                     |              | 09:52:43 854                           | CONNECT: Connected.            |   |
| 09:52:43 969 | RCP RSP      | CC FF FF 81 00 1C 1E 01                                                      | 6E 54 5D 66 6F 78 82 03 0A 00 06        | 00 1E 0A 0F 01 10   | 0 🗸          | 09:52:43 990                           | Action BASE Parameters Success | ~ |
|              |              |                                                                              |                                         |                     |              |                                        |                                |   |

7. Cambie el tipo de tarjeta a "Wiegand26", cambie la posición de la tarjeta a "0" y marque la casilla "Auto Add 1".

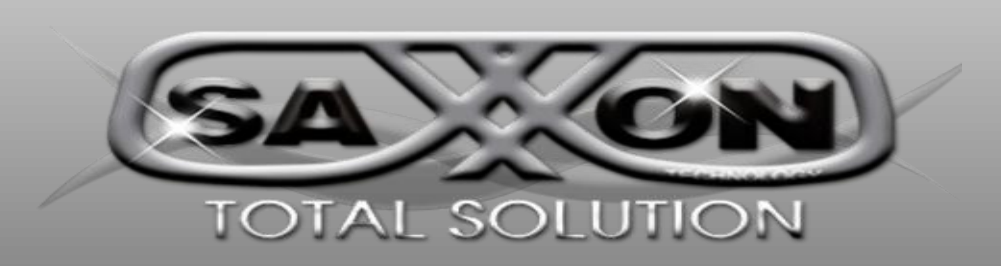

| Card Type:      | 4byte(WG34) ∨                          | Card Position:                         | 0 🗸 🗹 Auto Add 1   | Auto Hex       |                |
|-----------------|----------------------------------------|----------------------------------------|--------------------|----------------|----------------|
|                 | DEC                                    | HEX                                    | WG                 | Plus 1         |                |
| Vrite Num:      | 0000004909                             | 00-00-13-2D                            | 00000,04909        | Minus 1        | Write Tag(F12) |
| Be Written Num: |                                        |                                        |                    |                |                |
| . Introduzca    | el número de la<br>ne(Weigand Card)Max | a tarjeta en el c<br><sup>4 Byte</sup> | uadro de texto "Nt | úmero escrito" |                |
|                 |                                        |                                        |                    | <b>—</b> • • • |                |
| Card Type:      | 4byte(WG34) ~                          | Card Position:                         | 0 ∨ ⊻ Auto Add 1   | Auto Hex       |                |

|                 | DEC        |             | VVG         |         |                 |
|-----------------|------------|-------------|-------------|---------|-----------------|
| Write Num:      | 0000004909 | 00-00-13-2D | 00000,04909 | Minus 1 | Write Tag(E12)  |
|                 | S. 101.0   |             |             | Minus I | White rug(r rz) |
| Be Written Num: |            |             |             |         |                 |

### 9. Coloque la etiqueta en el rango de lectura del lector y presione el botón "escribir etiqueta".

| Quick Write Card Zor | ne(Weigand Card)Max            | 4 Byte         |                      |            |                     |                |
|----------------------|--------------------------------|----------------|----------------------|------------|---------------------|----------------|
| Card Type:           | 4byte(WG34) $ \smallsetminus $ | Card Position: | 0 ~                  | Auto Add 1 | Auto Hex            | Auto Encrypt   |
|                      | DEC                            | HEX            | ,                    | WG         | Plus 1              |                |
| Write Num:           | 0000004910                     | 00-00-13-2E    | 0000                 | 0,04910    | Minus 1             | Write Tag(F12) |
| Be Written Num:      | 4909 [HEX: 0000132D ] 49       |                | 909 [HEX: 0000132D ] |            | Write Card Succeed! |                |

10. Trate de escribir el número de tarjeta de nuevo sin éxito.

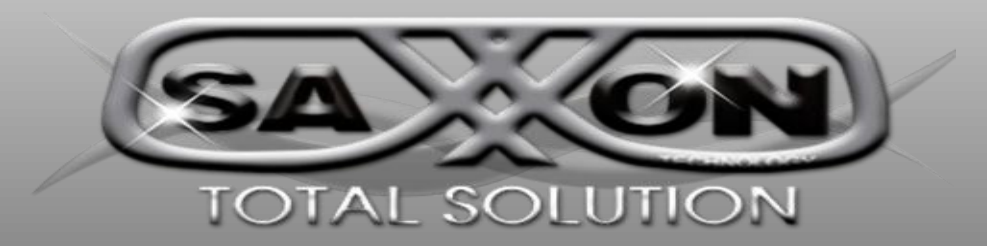